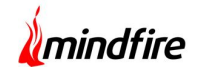

## **Executive Summary**

This project involved developing an EHR as well as a Practice Management System. The user-base includes physicians and clinic-administrators. The application allows the users to maintain records and to enter patient details like medical history, allergies, vitals, medication etc. into the system. They also have the provision to send electronic prescriptions, electronic lab order, claims, billing etc.

The database was designed so as to enable integration of lab orders and results from multiple lab service providers. The client for this project wanted the system to interface with Quest Diagnostics Lab.

## About our Client

Client Name: Confidential | Location: USA | Industry: Healthcare IT

## **Technologies**

Laravel (PHP Framework), JavaScript, CSS, Window Service (.NET 4.0), Web Services. The web interface is interactive, responsive and simple to use. It includes client-side technologies like JavaScript, CSS etc. The server-side technologies involve PHP and .NET in the background and make it possible to construct and parse incoming and outgoing messages. A windows service is run in the background to handle both incoming and outgoing lab results from Quest. Outgoing lab orders are sent using web services.

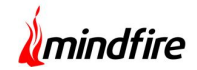

## Workflow

**Quest Diagnostics Implementation flowchart** 

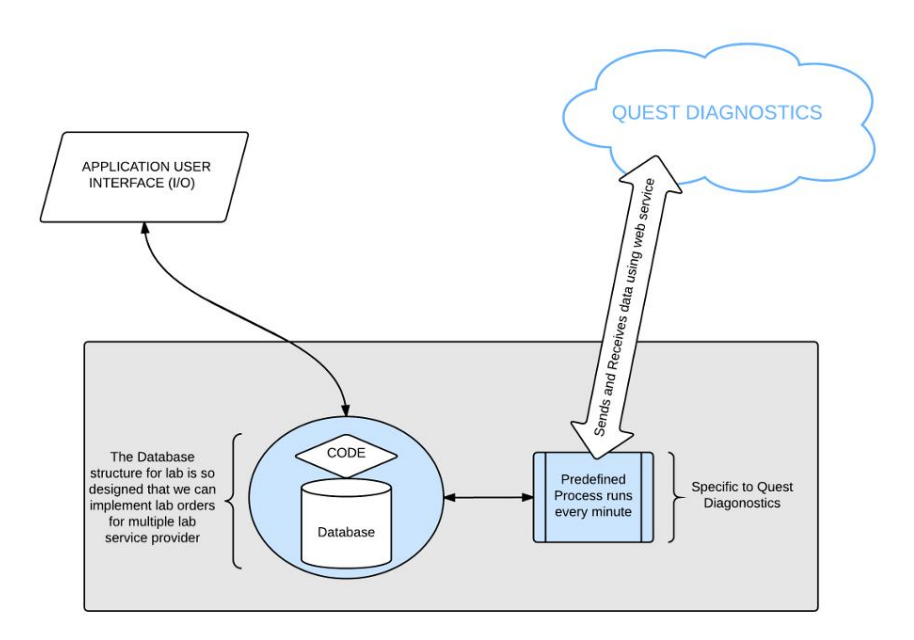

## **Screenshots**

#### Screen 1: Patient Search

Post login every page has a patient search option. Selecting a patient takes the user to the corresponding patient dashboard. There are grids here for each type of patient record.

| atient Search |              |            | ×          |
|---------------|--------------|------------|------------|
| Patient ID    | Patient Name | Patient ID | DOB        |
|               | TC1 TEST     | 100003557  | 01/16/1950 |
| tc1           |              |            |            |
| test          |              |            |            |
| Date of Birth |              |            |            |

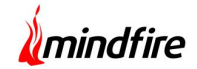

#### Screen 2: Lab Grid

The lab grid shows the lab tests ordered as well as results received in two different tabs. Clicking on the add (+) button opens the lab order dialog.

| 🛷 lab      | results                            | orders |
|------------|------------------------------------|--------|
| Date       | Orders                             |        |
| 11/26/2014 | 35167-T4, FREE, DIRECT<br>DIALYSIS | ß      |
| 11/26/2014 | 35167-T4, FREE, DIRECT<br>DIALYSIS | ß      |
| Ð          |                                    |        |

#### Screen 3: Lab Order Screens

The total number of screens are 4 in number corresponding to 4 steps .

### Step 1: Select Test

| Select Lab | Quest Diagnostics  | <ul> <li>Search Test</li> </ul> | test                                   |   |            |
|------------|--------------------|---------------------------------|----------------------------------------|---|------------|
|            |                    |                                 | 1005-TEST                              | - |            |
| A Coloctor | Lab Test           |                                 | AUTHORIZATION                          |   |            |
| J Selected | Lab Test           |                                 | FREE,BIO AND TOTAL,                    |   | Containers |
| Test Code  | Description        | Comments                        | LC/MS/MS                               |   | Collected  |
| 1005       | TEST AUTHORIZATION |                                 | 15983-TESTOSTERONE,<br>TOTAL, LC/MS/MS |   | <b>a</b>   |
|            |                    |                                 | 19958-TESTOSTERONE,                    |   |            |
|            |                    |                                 | TOTAL (MALES),<br>IMMUNOASSAY          |   |            |
|            |                    |                                 | 29893-TEST IN                          |   |            |

**Mindfire Solutions** 

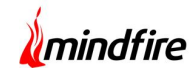

## Step 2: Order Information

| Ordering Provider     | Select Provider       | Bill      | Го                |        | Patient                | T         |
|-----------------------|-----------------------|-----------|-------------------|--------|------------------------|-----------|
| Worker's Comp         | Employer's Name       | Pa        | tient Service Cen | iter   | Select Insurance       |           |
| Total Urine Collected | Weight                | In ML     | Fasting           | Weight | s 🕜 No 💿 Not Indicated | 1         |
| Total Urine Collected | Total Urine Collected | In ML     | Fasting           | O Yes  | s 🔵 No 💽 Not Indicated |           |
| Hoight                | Height                | In Lbs    | Toch Dotails      | Tech E | Details                | In Ounces |
| Height                |                       | In Inches | Tech Details      |        |                        |           |
| Comments              |                       |           |                   |        |                        |           |

## Step 3: Diagnosis Codes

| 🗘 Select Diagno  | sis                               |                     | - 1 |
|------------------|-----------------------------------|---------------------|-----|
| Search Diagnosis | 007                               | I My List           |     |
|                  | 007.0-BALANTIDIASIS               | A                   | - 1 |
| C Selected Diag  | 007.1-GIARDIASIS                  |                     | _   |
| 001.0-CHOLERA D  | 007.2-COCCIDIOSIS                 | ST INFEC E COLI NOS |     |
|                  | 007.3-INTEST<br>TRICHOMONIASIS    |                     | - 1 |
|                  | 007.4-<br>CRYPTOSPORIDIOSIS       |                     | - 1 |
|                  | 007.5-CYCLOSPORIASIS              |                     | - 1 |
|                  | 007.8-PROTOZOAL<br>INTEST DIS NEC |                     | - 1 |
|                  |                                   |                     |     |
|                  |                                   |                     |     |

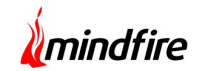

# Step 4: Ask On-Order-Entry Questions

| Select Test                    | Order Info    | ICD              | 4<br>Questions |
|--------------------------------|---------------|------------------|----------------|
| TEST(S) ORDERED ON REQUISITION |               | ( No Direction ) |                |
| CLIENT CONTACT:                |               | ( No Direction ) |                |
| TEST CODE:                     |               | ( No Direction ) |                |
|                                |               |                  |                |
|                                |               |                  |                |
|                                |               |                  |                |
|                                |               |                  |                |
|                                |               |                  |                |
|                                |               |                  |                |
|                                | 🔶 Prev 🖺 Send | Send to Queue    |                |
|                                |               |                  |                |

#### Screen 4: Ordered Labs

The ordered labs are listed in the new ordered lab section.

| Q FirstName Q LastName Q OrderDate |                                                                                                    |              | Q Search Clear |
|------------------------------------|----------------------------------------------------------------------------------------------------|--------------|----------------|
| Patient Name                       | Ordering Provider                                                                                                    | Ordered date | Action         |
| TC2 TEST                           |                                                                                                    | 12/02/2014   | P 4            |
| TC2 TEST                           |                                                                                                    | 12/02/2014   | P 4            |
| TC2 TEST                           |                                                                                                    | 12/02/2014   | P 4            |
| TC2 TEST                           |                                                                                                    | 12/02/2014   | P 4            |
| TC2 TEST                           |                                                                                                    | 12/02/2014   | P 4            |
| TC2 TEST                           |                                                                                                    | 12/02/2014   | P 4            |
| TC2 TEST                           |                                                                                                    | 12/02/2014   | P 4            |
| TC2 TEST                           |                                                                                                    | 12/02/2014   |                |
| TC2 TEST                           | and the second second se | 12/02/2014   | P 47           |
| TC2 TEST                           |                                                                                                    | 12/02/2014   | P 4            |
| TC2 TEST                           |                                                                                                    | 12/02/2014   | P 4            |
| TC2 TEST                           |                                                                                                    | 12/02/2014   | P 4            |
| TC2 TEST                           |                                                                                                    | 12/02/2014   | P 47           |
| TC2 TEST                           |                                                                                                    | 12/02/2014   | P 4            |
| TC2 TEST                           |                                                                                                    | 12/02/2014   | P 47           |

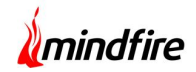

## **Client Feedback**

The client was impressed with the technical and execution skills displayed by the team at Mindfire. Daily updates provided through our in-house tool 2MV, during the entire course of the project, was highly appreciated.

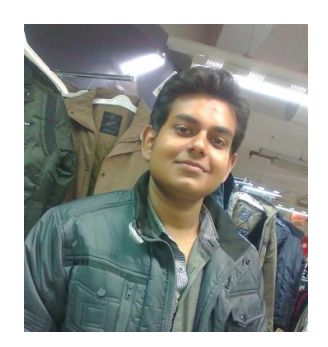